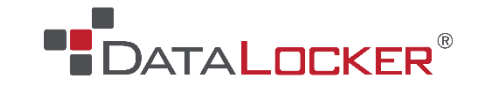

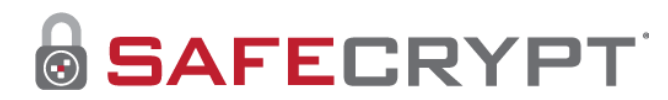

## **Guide d'utilisation**

SafeCrypt doit être enregistré auprès de SafeConsole avant que puissiez créer des lecteurs virtuels chiffrés. Puis une fois l'installation de SafeCrypt effectuée sur votre ordinateur, voici les étapes à suivre.

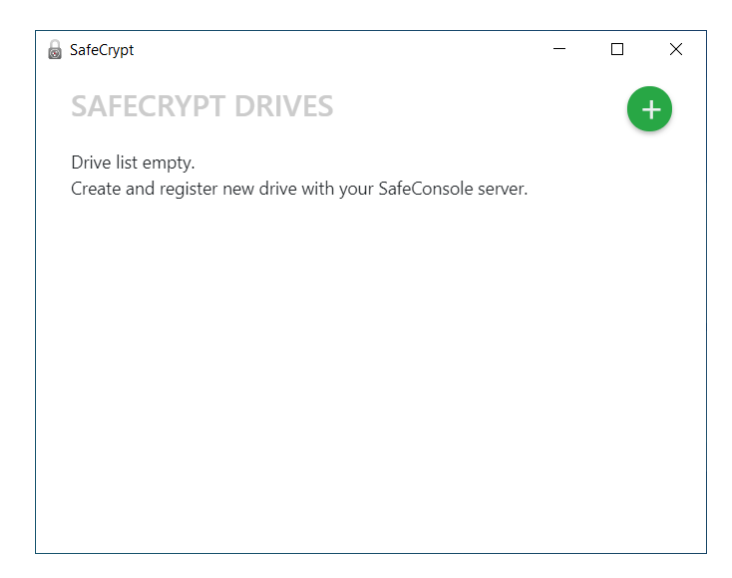

Cliquez sur le bouton vert pour créer un nouveau lecteur.

| SafeCrypt        |                               | _       |        | × |
|------------------|-------------------------------|---------|--------|---|
| CREATE NEW SA    | AFECRYPT DRIVE                |         |        |   |
| Connection token | ex: https://safeconsole.mycom | pany.co | om/con |   |
|                  | Quick Connect Guide           |         |        |   |
| >                | Cancel 🗸 Connect              |         |        |   |
|                  |                               |         |        |   |
|                  |                               |         |        |   |
|                  |                               |         |        |   |
|                  |                               |         |        |   |

Saisissez le token de votre SafeConsole, puis cliquez sur le bouton "Connect".

| CREATE NE         | W SAFECRYPT DRIVE                         |
|-------------------|-------------------------------------------|
| Name              | My Files                                  |
| System<br>Storage | C:\Users\cmuller.QUERYINF\SafeCrypt\My Fi |
| SafeCrypt         | Auto Assign                               |
| Drive Location    | Select a Drive Letter A                   |
|                   | × Cancel                                  |

Choisissez un nom pour votre lecteur chiffré, et indiquez l'emplacement où il sera stocké, ainsi que la lettre de lecteur qui lui sera attribuée.

Une fois cela fait, cliquez sur le bouton "Continue".

| SafeCrypt                                                                                                    | <br>- 🗆 | > |
|----------------------------------------------------------------------------------------------------|---------|---|
| SET PASSWORD                                                                                                    |         |   |
| Password                                                                                                    | Ø       |   |
| Confirm<br>password                                                                                                    |         |   |
| <ul> <li>Password must meet following requirements</li> <li>At least 8 chars length</li> <li>At least one digit number</li> <li>At least one lower-case letter</li> <li>At least one upper-case letter</li> </ul> |         |   |
| × Cancel ✓ Save                                                                                                    |         |   |

Choisissez un mot de passe en respectant les consignes indiquées.

Cliquez ensuite sur le bouton "Save".

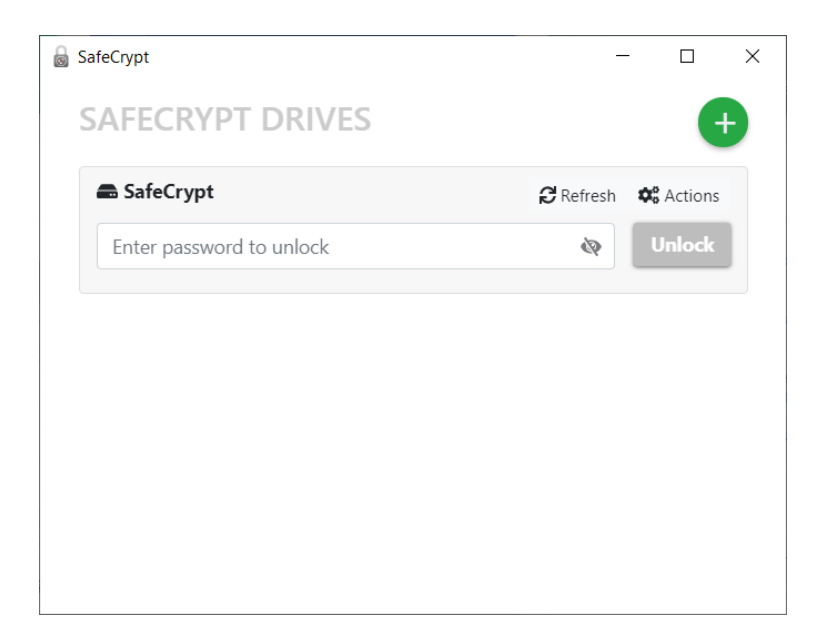

Saisissez le mot de passe et cliquez sur le bouton "Unlock" pour accéder au contenu du lecteur chiffré.

A partir du bouton "Actions", vous avez la possibilité de modifier ce mot de passe, ou encore de supprimer le lecteur chiffré.

Pour plus d'informations sur SafeCrypt, veuillez vous reporter au guide utilisateur complet : www.query-informatique.com/telechargement/SafeConsole/safecrypt/safecrypt\_guide.pdf

Vous pouvez aussi nous contacter : <a href="mailto:support@query-informatique.com">support@query-informatique.com</a>